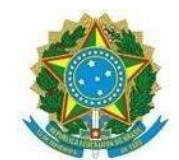

#### Ministério da Educação

### Centro Federal de Educação Tecnológica Celso Suckow da Fonseca

### Comitê de Políticas de Igualdade e Cotas Étnico Raciais – CPICER

## Comissão de Heteroidentificação - CHET

Avenida General Canabarro, 552, 1º andar do Campus Canabarro, Maracanã – Rio de Janeiro – RJ.

# Ingressar em uma reunião sem uma conta no Microsoft Teams

Você pode ingressar em uma reunião do Teams a qualquer momento, de qualquer dispositivo, sem entrar em uma conta do Teams.

Se você estiver tendo problemas para ingressar em uma reunião do Teams, tente <u>Não consigo ingressar em</u> <u>uma reunião do Teams</u>.

**Importante:** Para algumas reuniões, as configurações de administrador impedem que as pessoas que não estão conectadas entrem na reunião.

## De um computador

Para ingressar em uma reunião do Teams sem entrar em uma conta:

- 1. Abra o convite da reunião e selecione o link ao lado de **Ingressar** ou **Clique aqui para ingressar na reunião**.
- 2. Quando solicitado, selecione **Continuar neste navegador** ou **Ingressar no aplicativo Teams**. Você não precisa instalar o aplicativo Teams para ingressar na reunião.
  - Você pode ingressar no Teams para Web no Microsoft Edge ou no Google Chrome. Você pode ser solicitado a conceder ao Teams acesso ao microfone e à câmera. Ao selecionar **Permitir**, você sempre pode desligar o microfone e a câmera assim que entrar na reunião.
- 3. Selecione Ingressar agora.

**Ponta:** Você pode entrar na reunião até 05 minutos antes do horário de início para solucionar problemas ou ver como o Teams funciona. Os participantes e organizadores da reunião serão notificados quando você entrar na reunião.

4. Se você entrar no <u>lobby da reunião</u>, espere que alguém na reunião o admita. Se ninguém o admitir em 30 minutos, você será removido do lobby. Se isso acontecer, você pode tentar voltar a ingressar.

Quando você estiver na reunião, todos verão um marcador **Não verificado** com seu nome. As pessoas que estiverem conectadas terão acesso a mais recursos de reunião do que aquelas que não estiverem conectadas.

## De um CELULAR

Para ingressar em uma reunião do aplicativo móvel do Teams sem entrar:

1. No convite da reunião, toque em Clique aqui para encerrara reunião.

- Se você não baixou o aplicativo móvel do Teams, isso o levará à loja de aplicativos para baixá-lo.
  Baixe o aplicativo e toque no link da reunião novamente no convite.
- 2. No aplicativo móvel do Teams, permita que o Teams acesse seu microfone para que as pessoas na reunião possam ouvi-lo.
- 3. Toque em Participar como convidado.
- 4. Digite seu nome e toque em **Participar da reunião**.

**Nota:** Dependendo das políticas definidas pelo organizador da reunião ou seu administrador, você pode ser solicitado a entrar com uma conta autorizada nesta etapa para ingressar na reunião. Nesse caso, faça login com uma conta autorizada para participar.

Uma vez na reunião, toque no centro da tela para visualizar os controles da reunião. Nos controles da reunião, você pode ligar ou desligar a câmera e o microfone. Toque novamente para ocultar os controles.